### VPIS V VIŠJE LETNIKE IN PONOVNI VPIS

za študente »bolonjskih« programov za študijsko leto 2012/13

### bo 13., 14., 20. in 21. septembra 2012 v Študentskem referatu,

v času uradnih ur (od 10. do 12. ure).

Pogoji za vpis (študenti s statusom športnika imate pogoje objavljene v Pravilniku o športnikih):

- <u>v 2. letnik</u>: zbranih 54 KT (KIN: od predmetov tipa *Izbirni predmet 8* se upošteva največ 9 KT!);
- <u>v 3. letnik</u>: zbranih 60 KT v prvem letniku in 54 KT v 2. letniku (KIN: od predmetov tipa *Izbirni predmet 8* se upošteva največ 4 KT!; ŠT: od predmetov tipa *Izbirni predmet 7* se upošteva največ 6 KT!);
- ponovno v 1. letnik: zbranih 30 KT (KIN: od predmetov tipa *Izbirni predmet 8* se upošteva največ 9 KT!);
- <u>ponovno v 2. letnik</u>: zbranih 60 KT v prvem letniku in 30 KT v 2. letniku (KIN: od predmetov tipa *Izbirni predmet 8* se upošteva največ 4 KT!; ŠT: od predmetov tipa *Izbirni predmet 7* se upošteva največ 6 KT!);
- ponovno 3. letnik (letos zadnjič!): zbranih 95 % KT na programu (171 KT iz vseh treh let);
- imate vpisane vse opravljene izpite v elektronskem indeksu.

#### Pri vpisu VSI obvezno potrebujete:

- študentsko izkaznico,
- podpisano izjavo o obveznem zdravstvenem zavarovanju (Priloga 1),
- fotokopijo potrdila o plačilu vpisnih stroškov (zadržimo v referatu): 34,35 EUR (20,19 EUR vpisnina in 14,16 EUR zavarovanje) V vpisnini je všteto: nalepka za študentsko izkaznico; prispevek za informacijski sistem UL in njenih članic, ki ga uporabljajo študenti; prispevek za letno članarino za knjižnice UL, CTK in NUK. Poleg tega stroški vpisa vključujejo tudi pavšalna prispevka za zavarovanje za primer poškodbe pri delu in poklicne bolezni za l. 2012 (prispevek iz 17. in 18. čl. ZZVZZ, ki znaša: 4,53 EUR in prispevek za zavarovance iz 26. člena ZPIZ 1, ki znaša 9,63 EUR, v skladu s prvim odstavkom 11. člena Pravilnika o prispevkih in vrednotenju stroškov na Univerzi v Ljubljani),
- **izpolnjen in podpisan vpisni list** (izpolnite ga v e-Študentu po spodnjih navodilih, ga natisnite in podpišite)

Podatki za plačilo vpisnih stroškov:

Fakulteta za šport, Gortanova 22, 1000 Ljubljana, TRR: 01100-6030708477 sklici:

| letnik   | redno    | izredno  |
|----------|----------|----------|
| 1.l. ŠV  | 100-1011 | 100-1111 |
| 1.l. ŠT  | 100-1012 | 100-1112 |
| 1.I. KIN | 100-1014 | 100-1114 |
| 2.l. ŠV  | 100-1015 | 100-1115 |
| 2.l. ŠT  | 100-1016 | 100-1116 |
| 2.I. KIN | 100-1018 | 100-1118 |

| letnik   | redno    | izredno  |
|----------|----------|----------|
| 3.I. ŠV  | 100-1019 | 100-1119 |
| 3.I. ŠT  | 100-1020 | 100-1120 |
| 3.I. KIN | 100-1022 | 100-1122 |

Zaradi narave študija **se mora vsak študent tudi nezgodno zavarovati** (zavarovanje sklene sam, pri zavarovalnici, ki si jo izbere)!

#### NAVODILA ZA VPIS:

#### 1. Študenti, ki ste bili letos (2011/12) vpisani in imate status študenta:

Prvi del vpisa opravite po navodilih spodaj s kateregakoli računalnika, kjer lahko dostopate do e-Študenta 3G, nato se oglasite v Študentskem referatu z natisnjenim in podpisanim vpisnim listom ter vsemi zahtevanimi dokumenti. V referatu vam bomo potrdili vpis in izdali potrdila o vpisu.

#### Navodila za elektronski vpis:

- Prijavite se v sistem e-Študent 3G.
- Če še nimate slike, jo vnesete: izberite »Podatki/Kontaktni podatki«. V razdelku »SLIKA« s klikom na gumb »Brskaj« s področja na svojem računalniku izberete ustrezno sliko (kot za dokumente, standardni format 3,5 x 4,5 cm, manjša od 200 KB, format jpg ali jpeg), ki jo potrdite s klikom na gumb »Vstavi sliko«. S tem je slika naložena, vidite jo tudi nad menijem pri vaših podatkih. Brez slike potrditev vpisnega lista ne bo možna.
- V meniju izberete Vpisni list, Vnos/popravljanje.
- Kliknete zadnji vpis 2011/12
- »Vpis je dovoljen« pomeni, da lahko nadaljujete z elektronskim izpolnjevanjem vpisnega lista.
- Pregledate že vpisane podatke, jih dopolnite ali popravite: <u>obvezno morate imeti vpisano davčno številko</u>. Pri naslovu stalnega in začasnega bivališča (točki 5 in 8) pri enem od obeh <u>obvezno označite naslov za vročanje: DA</u> (pomembno za prejemanje pošte v zvezi s študijem). Za lažje obveščanje v primeru nujnih obvestil (izjemoma) vas prosimo, da vpišete tudi svoj <u>elektronski naslov in številko prenosnega telefona.</u>
- Shranite vpisni list. Sistem vas opozori, če vam manjkajo podatki.
- Na dnu vpisnega lista kliknete Predmetnik in v njem v desna okna prenesete zahtevano število izbirnih predmetov (upoštevajte kvote, ki so navedene pri posameznih tipih predmeta). Opisi prostih izbirnih predmetov so v Prilogi 2. Kliknete gumb »Potrdi«, za potrditev predmetnika, nato »Prekliči«, da se vrnete v vpisni list.
- Kliknite gumb »Potrdi« na vrhu/dnu vpisnega lista. Če je vpisni list potrjen z dvema zelenima kljukicama, pomeni, da ste uspešno potrdili vpisni list. V nasprotnem primeru še enkrat preverite vse podatke in upoštevajte opozorila e-Študenta.
- Kliknete gumb »Izpis« (dobite vpisni list v PDF formatu in ga natisnete ter podpišete).

**Podpisan vpisni list skupaj z zahtevanimi dokumenti prinesite v referat**, v predpisanih terminih, kjer vam bomo potrdili vpis ter izdali potrdila o vpisu.

## 2. Študenti, ki ste v 2011/12 brez statusa in izpolnjujete pogoje za vpis v višji letnik ali ponovni vpis:

V e-Študentu ne morete izpolnjevati elektronskega vpisnega lista, dokler vam vpisa ne odobrimo v študentskem referatu. Zato študentje, ki ste letos brez statusa in izpolnjujete pogoje za vpis v višji letnik ali ponovni vpis, **na elektronski naslov** <u>referat@fsp.uni-lj.si</u> **napišite sporočilo**, v katerem navedite:

- ime in priimek,
- vpisno številko,
- v kateri letnik se vpisujete (katere pogoje izpolnjujete).

Ko bomo v referatu pregledali izpolnjevanje pogojev in vam odobrili vpis, boste **lahko začeli z izpolnjevanjem vpisnega lista** – isti postopek kot za študente pod točko 1. (glej navodila na prejšnji strani).

**Podpisan vpisni list skupaj z zahtevanimi dokumenti prinesite v referat**, v predpisanih terminih, kjer vam bomo potrdili vpis ter izdali potrdila o vpisu.

### 3. Študenti, ki imate status športnika in izpolnjujete pogoje za vpis v višji letnik ali ponovni vpis po Pravilniku o športnikih:

V e-Študentu ne morete izpolnjevati elektronskega vpisnega lista, dokler vam vpisa ne odobrimo v študentskem referatu. Zato študentje, ki imate letos odobren status športnika/trenerja in izpolnjujete pogoje za vpis v višji letnik ali ponovni vpis po Pravilniku o posebnem izobraževanju študentov športnikov/trenerjev, **na elektronski naslov** <u>referat@fsp.uni-lj.si</u> **napišite sporočilo**, v katerem navedite:

- ime in priimek,
- vpisno številko,
- status, ki vam je odobren v štud. letu 2011/12,
- v kateri letnik se vpisujete (katere pogoje izpolnjujete).

Ko bomo v referatu pregledali izpolnjevanje pogojev in vam odobrili vpis, **boste lahko začeli z izpolnjevanjem vpisnega lista** – isti postopek kot za študente pod točko 1. (glej navodila na prejšnji strani).

**Podpisan vpisni list skupaj z zahtevanimi dokumenti prinesite v referat**, v predpisanih terminih, kjer vam bomo potrdili vpis ter izdali potrdila o vpisu.

4. Študenti, ki se boste odločili za ponovni vpis IZREDNO (študentje, ki ste letos vpisani izredno in izpolnjujete pogoje za ponavljanje, lahko letnik ponavljate le izredno):

Pred vpisom morate v referat prinesti **izpolnjen obrazec »Ponovni vpis – izredno«** (Priloga 3), na podlagi katerega vam izračunamo šolnino (skladno s 17. členom Pravilnika o prispevkih in vrednotenju stroškov na UL).

Nadaljnji postopek vpisa je enak kot za študente pod točko 1. (glej navodila na prejšnji strani). <u>K vpisu boste morali prinesti še:</u>

- Potrdilo o **plačilu šolnine**; v celoti ali akontacijo v višini polovice celotnega zneska ob vpisu, preostanek šolnine pa do 10. 02. 2013,
- Podpisano pogodbo o izobraževanju (2 izvoda dobite ob prevzemu potrjenega obrazca »Ponovni vpis izredno«)

**Podpisan vpisni list skupaj z zahtevanimi dokumenti prinesite v referat**, v predpisanih terminih, kjer vam bomo potrdili vpis ter izdali potrdila o vpisu.

# 5. Študenti, ki ste bili nazadnje vpisani izredno, ste izpolnili pogoje za vpis v višji letnik in želite nadaljevati študij kot redni študent:

Na Komisijo za študijske zadeve (v referat) morate najkasneje do 20. septembra 2012 do 12. ure oddati **prošnjo za prepis iz izrednega na redni študij**. K vpisu boste povabljeni v zadnjem tednu septembra, po objavi sklepov Komisije.

Lep pozdrav!

Študentski referat Datum: 12. 9. 2012 PRODEKAN za pedagoško dejavnost prof. dr. Branko Škof